#### PDF-Dokumente speichern und ggf. nur bestimmte Seiten speichern (mit Mozilla Firefox)

#### Auf PDF-Symbol klicken:

| Sprache Französisch          | (Themenbereich(e)) Wohnen             |                                |             |
|------------------------------|---------------------------------------|--------------------------------|-------------|
| Testformat Multiple          | (Fertigkeit) Sprachverwendung im      | Niveau Mittlerer Schwierigkeit | sorad auf   |
| Choice                       | Kontext                               | dem Niveau A2                  | -           |
| Reschreibung [PDF] und Deta  | ils anzeigen                          |                                |             |
| beschreibung (Pbr.) und beta |                                       |                                |             |
|                              |                                       |                                |             |
|                              |                                       |                                | parameters, |
| Non meilleur ami !           |                                       |                                |             |
| Sprache Französisch          | Themenbereich(e) Freunde              |                                |             |
| Testformat Offener           | (Fertigkeit) Sprachverwendung ir      | m Niveau Schwierige            |             |
| Lückentext                   | Kontext                               | A2-Aufgabe                     | 2           |
| Beschreibung [PDF] und Deta  | ils anzeigen 🔍                        |                                |             |
|                              |                                       |                                |             |
|                              |                                       |                                |             |
|                              |                                       |                                |             |
| Quel horrible voyage         | !                                     |                                | <u> </u>    |
| Sprache Französisch          | Themenbereich(e) Reisen, Fremdsprache | en                             |             |
| Testformat Wortbildung       | Fertigkeit Sprachverwendung im Kon    | text Niveau Schwieriger A2     | -Task       |
| Beschreibung [DDE] und Deta  |                                       |                                |             |
| beschleibung [Por] und beta  | ins anzeigen 🔶 )                      |                                |             |
|                              |                                       |                                |             |
|                              |                                       |                                |             |
| Jne lettre de Vienne         |                                       |                                |             |
| Sprache) Französisch         | (Themenbereich(e)) Reisen             |                                |             |
| Testformat Multiple Choic    | e (Fertigkeit) Sprachverwendung im K  | Kontext Niveau Leichtere B1    | -Aufgabe    |
|                              |                                       |                                |             |
| Beschreibung [PDF] und Deta  | ilis anzeigen 🔻                       |                                |             |
|                              |                                       |                                |             |
|                              |                                       |                                |             |

#### → Ein neuer Tab öffnet sich - 🗆 🗙 ungelesen) – ruth.wacht... × 🛛 📨 ÖSZ :: Methodisch-didaktis... × 🕅 🕬 Aufgabenbeispiele Französ... × 🖉 🗫 204.pdf × M Posteingang (2) - hintermu... × + ☆ 🔒 🖡 🎓 😑 🗏 V C Q Suche www.oesz.at/FIS/MATERIAL/204.pdf X 🔒 🖬 Le blog de Stéphane Fertigkeit Sprachverwendung im Kontext Testformat Multiple Choice Die Schüler/innen müssen wissen, dass es je-weils nur eine richtige Antwort gibt. Task-relevante Voraussetzungen Schwierigkeitsgrad Mittlerer Schwierigkeitsgrad auf dem Niveau A2 Themenbereich(e) Wohnen und Umgebung 241 Wörter Länge des Textes Zeitbedarf ca. 10 Minuten Besondere Bemerkungen ...... und Hinweise zur Durchführung Sylvain Gillis Quelle(n) →

| Speichern: |                          |   |   |    |   |   | / |   |
|------------|--------------------------|---|---|----|---|---|---|---|
| × M Poste  | eingang (2) - hintermu 🗙 | + |   |    |   |   |   |   |
| ▽ (        | 3 Q Suchen               |   | ☆ | Ê  | ÷ | n | 9 | ≡ |
| n ‡        |                          |   |   | 53 | 9 | C | M | » |
|            |                          | H |   |    |   |   |   | ^ |

Datei speichern:

| J   |                      | Öffnen von 204.pdf                       |         |
|-----|----------------------|------------------------------------------|---------|
| П   | Sie möchten folgend  | de Datei öffnen:                         |         |
|     | 🔰 204.pdf            |                                          |         |
|     | Vom Typ: PDF         | -Datei (186 KB)                          |         |
|     | Von: http://ww       | vw.oesz.at                               |         |
|     | Wie soll Firefox mit | dieser Datei verfahren?                  |         |
| in  | ○ <u>Ö</u> ffnen mit | TWINUI (Standard)                        | n, dass |
| ur  | Datei speich         | ern                                      | ot.     |
| eit | Eür Dateien          | dieses Typs immer diese Aktion ausführen | dem Ni  |
| ·e  |                      | OK Abbrechen                             |         |
| Te  | ctes                 | 241 Wörter                               |         |

"OK"

| Wo ist das Dokument gespeichert?   |             |
|------------------------------------|-------------|
| × M Posteingang (2) - hintermu × + |             |
| ⊽ C Suchen                         | ☆ 🖻 💺 🎓 😕 😑 |
|                                    | 2 🖨 🖬 🕷 »   |
|                                    | ^           |

# Auf den blauen Pfeil klicken

## Rechtsklick auf die gespeicherte Datei:

| ∀ ( | Suchen                                     | ☆                                                  | Ê            | +               | â                   | 9   | =      |
|-----|--------------------------------------------|----------------------------------------------------|--------------|-----------------|---------------------|-----|--------|
|     | 204.pdf<br>186 KB — oesz.at — 10:31        |                                                    |              | 0               |                     |     | >><br> |
|     | 100 KD - 0032/at - 10/31                   |                                                    | Aus<br>Ziel- | Chroni<br>Ordne | k entfei<br>röffnen | nen |        |
|     | 205.pdf<br>227 KB — oesz.at — 10:25        | Zur Download-Seite gehen<br>Download-Link kopieren |              |                 |                     |     | n      |
|     |                                            |                                                    | Liste        | leeren          |                     |     |        |
| U   | <b>205.pdf</b><br>227 KB — oesz.at — 10:21 |                                                    |              | in .            |                     |     |        |
|     | Alle Do <u>w</u> nloads anzeiger           | ı                                                  |              |                 |                     |     |        |

➔ "Ziel-Ordner öffnen"

### Datei mit dem Adobe Reader öffnen:

|                                                 |            |          |                                  |                |        |                         | 1999 (1999) (1997) (1997)<br>(1997) (1997) (1997) (1997) |        |                                            |
|-------------------------------------------------|------------|----------|----------------------------------|----------------|--------|-------------------------|----------------------------------------------------------|--------|--------------------------------------------|
| atei Start Freigebe                             | en Ansi    | cht      |                                  |                |        |                         |                                                          |        |                                            |
| 🖯 🕣 🕆 🕆 🚺 🕨 Die                                 | ser PC ► \ | firtualS | chool (C:) → Benutzer →          | hinten         | muelle | er.m ⊧ Down             | loads                                                    |        | <ul> <li>Downloads" durchsuchen</li> </ul> |
|                                                 |            |          |                                  |                |        |                         |                                                          |        | 🔲 👗 🗗 📋 🗙 🗸 🖃                              |
| 🚖 Favoriten                                     | Name       |          | <u>^</u>                         |                | Änder  | rungsdatum              | Тур                                                      | Größe  |                                            |
| Desktop                                         | 1 203      |          |                                  |                | 28.04. | 2015 10:20              | PDF-Datei                                                | 494 KB |                                            |
| 〕 Downloads                                     | 1 204      | 1        | õu                               | -              | 28.04. | 2015 10:31              | PDF-Datei                                                | 186 KB |                                            |
| 🔄 Zuletzt besucht                               | 以 205      | 2        | Edit with Notepad++              |                | 28.04. | 2015 10:25              | PDF-Datei                                                | 228 KB |                                            |
| Dieser PC                                       |            |          | Öffnen mit                       | - ( <b>F</b> 2 | λ.     | Adobe Reader            |                                                          |        |                                            |
| E Bilder                                        |            |          | Freigeben für                    | ٠              |        | Reader<br>Word (Desktor | ٥.                                                       |        |                                            |
| Desktop                                         |            |          | Senden an                        |                |        |                         |                                                          |        |                                            |
| Downloads<br>Musik                              |            |          | Ausschneiden<br>Kopieren         |                |        | standardprogr           | amm auswanien                                            |        |                                            |
| Schulwart (schulwar<br>Videos                   |            |          | Verknüpfung erstellen<br>Löschen |                |        |                         |                                                          |        |                                            |
| 🏭 VirtualSchool (C:)                            |            |          | Umbenennen                       |                |        |                         |                                                          |        |                                            |
| ♀ Klassen (\\schulserv ♀ Lehrerangaben (\\Sc    |            |          | Eigenschaften                    |                |        |                         |                                                          |        |                                            |
| 😪 Alle (\\schulserver) (<br>🖙 Gescannte Dokumer |            |          |                                  |                |        |                         |                                                          |        |                                            |

## Extra: Nur eine Seite speichern!

Datei – Drucken:

| 1                                                                                      |           | 204.pdf - Adobe Reader                                                    |
|----------------------------------------------------------------------------------------|-----------|---------------------------------------------------------------------------|
| Datei Bearbeiten Anzeige Fenster Hilfe                                                 |           |                                                                           |
| 🖄 Ö <u>f</u> fnen<br>Öffne <u>n</u> von Acrobat.com                                    | Strg+0    | 2 70,2% - Werkzeuge Au                                                    |
| 🔁 PDF online e <u>r</u> stellen                                                        |           | -                                                                         |
| 🖹 Speichern                                                                            | Strg+S    |                                                                           |
| Speic <u>h</u> ern unter Umschalt-                                                     | +Strg+S   |                                                                           |
| Spei <u>c</u> hern als<br><u>A</u> uf Acrobat.com speichern                            | •         |                                                                           |
| 🖶 Dateien online versen <u>d</u> en und verfolgen<br>🖂 <u>D</u> atei per E-Mail senden |           |                                                                           |
| 🕜 Signieren von Dokumenten                                                             |           | Pour chaque                                                               |
| Zurück zur letzten Version                                                             |           | exemple.                                                                  |
| Schließen                                                                              | Strg+W    |                                                                           |
| Eigenschaften                                                                          | Strg+D    |                                                                           |
| 🖶 Drycken                                                                              | Strg+P    |                                                                           |
| Alle aktuellen Dateien anzeigen                                                        |           |                                                                           |
| 1 C:\Users\hintermueller.m\Downloads\204.pdf                                           |           | mon nouvel appartement!                                                   |
| 2 C:\Users\hintermueller.m\Downloads\205.pdf                                           |           | trouver quelque chose qui me plaisait,                                    |
| 3 C:\Users\hintermueller.m\Downloads\203.pdf                                           |           |                                                                           |
| 4 C:\Users\\Schularbeitenstoff3.pdf                                                    |           | ) dans une rue assez calme. Je ne<br>is je peux (Q2) aller en dix minutes |
|                                                                                        | Church Ch | marché juste au (03) de la rue et un                                      |

Il n'act nos très mant mais il ast sesse mant nour moir il v a una cuisina un

Als Drucker "PDFCreator" wählen (ist schon die Standard-Auswahl):

| Drucker:                      | PDFCreator                         | ~     | Eigenschaften       | Erweitert                                                                                                    | <u>Hilfe</u>                       |
|-------------------------------|------------------------------------|-------|---------------------|----------------------------------------------------------------------------------------------------|------------------------------------|
| xemplare:                     | 1                                  |       | n Graustufen (schwa | rzweiß) drucken                                                                                                    |                                    |
| u druckende                   | e Seiten                           |       | Kommentare u        | nd Formulare                                                                                                    |                                    |
| Alle                          |                                    |       | Dokument und        | Markierungen                                                                                                    | ~                                  |
| ) Aktuelle Se                 | zite                               |       | Komme               | ntare zusammenfassen                                                                                                    |                                    |
| Seiten                        | 2                                  |       | Skalierungi 1009    | /                                                                                                    |                                    |
| <ul> <li>Weitere O</li> </ul> | ptionen                            |       | 200                 | °<br>89 x 207 05 mm                                                                                                    |                                    |
| Seite anpasse                 | en und Optionen 👔                  |       | 205                 | ,03 X 237,05 mm                                                                                                    |                                    |
| Größ                          | e Poster 🛃 Mehrere 🖪 Broso         | chüre |                     | Le blog de Stöphane                                                                                                    |                                    |
| <u>.</u>                      |                                    |       |                     | Furthers Synchroniandary in Solitad<br>Teaching <sup>1</sup> Mallon Croice                                                         |                                    |
| 🔿 Anpassen<br>🔿 Tatsächlick   | he Größe                           |       |                     | Versensuburgen inde auf den Rubige Antone gib<br>Antonengenburgent unteren Bohnengenburgen auf d                                   | E Here Minaku A2                   |
| <ul> <li>Übergroße</li> </ul> | Seiten verkleinern                 |       |                     | Lange des Tentes 241 Wolfer<br>Edition for Tentes 241 Wolfer                                                                       | 2                                  |
| Benutzerde                    | efinierter Maßstab: 100 %          |       |                     | Beamder's Demonstration                                                                                                    |                                    |
|                               |                                    |       |                     | Damage Viewen das Factor Factor States of Factor Factor Factor Taxon Factor Taxon (Construction)                                   | America                            |
|                               | ie gemas PDF-seitengroße auswahlen |       |                     | Bolation :                                                                                                    |                                    |
| Ausrichtung:                  |                                    |       |                     | 1990 A Asses II part C de<br>1990 A place II scientister C Autous<br>1990 A place II scientister C Autous<br>1990 A D N Mail C per | D per                              |
| Hoch-/Qu                      | erformat automatisch               |       |                     | 1940 A baginet il picate C propes<br>1950 A baginet il anno C balginette<br>1950 A cathologine il montette<br>1977 A La B Da C Ani | D &<br>D plane<br>D came<br>D &    |
| Hochform                      | at                                 |       |                     | 1997 A state II Assee C event<br>1990 A sole II From C event<br>1994 A patheeue B Hegar C vento                                    | D save<br>D blave<br>E situitiette |
| ) Querforma                   | at                                 |       |                     |                                                                                                    |                                    |
|                               |                                    |       |                     |                                                                                                    |                                    |
|                               |                                    |       | < 0=                |                                                                                                    |                                    |
|                               |                                    |       |                     | Seite 1 von 2 (1)                                                                                                    |                                    |
|                               |                                    |       |                     |                                                                                                    |                                    |
| Solto cipric                  | hten                               |       |                     | Drucken                                                                                                    | Abbrechen                          |

ABER: (Hier) nur Seite 2 drucken

Dann auf "Drucken" klicken

### Dieses Fenster öffnet sich:

| 9                          |                              | PDFCreator 1.7.3 |                | - 🗆 🗙             |
|----------------------------|------------------------------|------------------|----------------|-------------------|
| Dokumenten <u>t</u> itel:  |                              |                  |                |                   |
| 204.pdf                    |                              |                  |                |                   |
| Erstellungs <u>d</u> atum: |                              |                  |                |                   |
| 20150428103805             |                              |                  |                | Jetzt             |
| Ánderungsdatum:            |                              |                  |                |                   |
| 20150428103805             |                              |                  |                | Jetzt             |
| A <u>u</u> tor:            |                              |                  |                |                   |
| hintermueller.m            |                              |                  |                |                   |
| Champy .                   |                              |                  |                |                   |
| i <u>n</u> ema:            |                              |                  |                |                   |
|                            |                              |                  |                |                   |
| Stichwörter:               |                              |                  |                |                   |
| •                          |                              |                  |                |                   |
| B. 0                       |                              |                  |                |                   |
| Profil                     |                              |                  |                |                   |
| Standard                   |                              |                  |                | ~                 |
|                            |                              |                  |                |                   |
| ✓] Uffne Ausgabeda         | atei nach dem Speich         | hern             |                |                   |
| 🖌 Bearbeite PD             | F-Dateien mit dem <u>P</u> D | )FArchitecten    |                |                   |
| <u>A</u> bbrechen          | <u>W</u> arten -<br>Sammeln  | Einstellungen    | <u>E</u> -Mail | <u>S</u> peichern |
|                            |                              |                  |                |                   |
|                            |                              |                  |                |                   |

Dann Speicherort auswählen und Namen vergeben:

| 9                          |                     | Speichern unter                          |                                         |        |
|----------------------------|---------------------|------------------------------------------|-----------------------------------------|--------|
| 🔄 🅘 🍷 🋧 🔳 Desktop          |                     |                                          | v 🖒 "Desktop" durchsuchen               | م<br>ر |
| Organisieren 👻 Neuer Ordne | er.                 |                                          | (b)=<br>(¥)= ▼                          | 0      |
| Favoriten                  | Aarita Hintermüller | Dieser PC                                | Bibliotheken                            |        |
| 🖳 Zuletzt besucht          | Netzwerk            | Fini les vacances<br>PDF-Datei<br>221 KB | Mon meilleur ami<br>PDF-Datei<br>146 KB |        |
|                            |                     |                                          |                                         |        |
| Dateiname: Le blog de S    | itephane            |                                          |                                         |        |
| Dateityp: PDF-Dateien      | (*.pdf)             |                                          |                                         |        |
| Ordner ausblenden          |                     |                                          | Speichern Abbred                        | chen   |
| Speichern"                 |                     |                                          |                                         |        |
| VOILÀ!                     |                     |                                          |                                         |        |